### Faculty of Health Sciences

# **Basal Statistik**

Overlevelsesanalyse

Lene Theil Skovgaard

5. november 2018

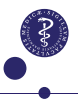

1/12

# APPENDIX vedr. SPSS

#### svarende til diverse slides:

- ► Kaplan-Meier kurver, s. 3
- ► Kumulerede incidenser og kumulerede hazards, s. 4
- ► Log-rank test, s. 5
- Cox regression, s. 6
- Check af proportional hazards, s. 7-9
- Model med 3 kovariater, s. 10-11
- ► Tidsafhængige kovariater, s. 12

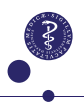

# Kaplan-Meier kurver i SAS

### Slide 20

Vi benytter Analyse/Survival/Kaplan-Meier, hvor vi sætter

- ▶ time over i feltet Time
- status i feltet Status, tryk herefter på Event og skrive 1 i Single Value, herefter Continue
- treat i Factor

Gå derefter ind i Options, og sørg for, at der er afkrydset i Survival.

Hvis man vil have konfidensgrænser på, er man nødt til at gøre et stort stykke arbejde selv, men det er muligt ved hjælp af Save-knappen at gemme standard error på disse overlevelseskurver

## Kumulerede incidenser, og kumulerede hazards

### Slide 21 og 31

 $\mathsf{F} \texttt{ø} \mathsf{lg}$  opsætningen fra s. 3, men sørg for, at der under <code>Options</code> nu er afkrydset i

- ▶ One minus survival for at få de kumulerede incidenser
- Hazard: for at få de kumulerede hazards

# Log-Rank test

### Slide 24

Vi benytter Analyse/Survival/Cox Regression, hvor vi sætter

- time over i feltet Time
- status i feltet Status, tryk herefter på Event og skriv 1 i Single Value, herefter Continue
- treat over i Block 1 of 1

Log-rank testet aflæses nu under Overall(score)

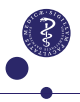

# Cox regression

#### Slide 32-33

Vi benytter opsætningen som s. 5, idet vi i Options afkrydser CI for  $\exp(\beta).$ 

Desuden går vi ind i Categorical og trykker på treat, hvorefter vi nede under Reference Category skifter fra Last til First for at få effekten af den nye behandling i forhold til den traditionelle, og ikke omvendt. Husk at trykke Change/Continue.

Hazard ratio for treat=1 vs. treat=0 kommer nu frem under Exp(B), efterfuldt af konfidensintervallet.

# Check af Proportional hazards

### Slide 37

Vi benytter Analyse/Survival/Cox Regression, hvor vi sætter

- time over i feltet Time
- status i feltet Status, tryk herefter på Event og skrive 1 i Single Value, herefter Continue
- treat over i Strata

Under Plots afkrydser Log minus Log

Dette giver dog ikke en logaritmisk tidsakse, men det kan man efterfølgende bede om under redigering af grafen.

Alternativt kan man benytte den mere generelle (men også mere besværlige) fremgangsmåde næste side

## Check af Proportional hazards, fortsat

### Slide 37

For at få logaritmisk tidsakse, må vi ind i Save og afkrydse Log minus log survival function, der så lægges i datasættet som LML\_1.

Herefter definerer vi selv den logaritmiske tid ved at gå ind i Transform/Compute og definere log2time som ln(time)/ln(2).

Endelig kan vi gå i Graphs/Chart Builder, vælge Line (det opdelte til højre), sætte log2time på X-aksen, LML\_1 på Y-aksen og treat i Set color.

# Numerisk check af proportionale rater

#### Slide 40-41

Dette findes tilsyneladende ikke i SPSS??

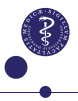

# Cox regression med 3 kovariater

### Slide 50

Vi benytter Analyse/Survival/Cox Regression, hvor vi sætter

- time over i feltet Time
- status i feltet Status (med 1 som event)
- ▶ såvel treat som celltype og karno sættes i Covariates

Herefter går man ind i Categorical og sørg for, at både treat og celltype står under Categorical Covariates. Her kan man også ændre reference-værdier for disse, hvis det ønskes, se s. 6

Sørg for, at der under Options er afkrydset i CI for  $\exp(\beta)$ 

## Model med 3 kovariater, fortsat

#### Slide 50

Hvis man vil have effekten af 10 enheder på karno-skalaen i stedet for effekten af en enkelt enhed, kan man med fordel benytte variablen karno10=karno/10 i stedet for karno

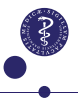

# Tidsafhængige kovariater

### Slide 72

er ikke lykkedes mig endnu.....

men det kan formentlig lade sig gøre....

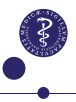